How Do Parents Or Students Download / Export An Archive Of Their Child's Work? Here's how to download a .zip archive of your child's Seesaw journal, including images, videos, audio recordings, and text notes or captions.

Students who sign into Seesaw using their email address can also download their .zip archive by following these instructions.

- 1. Sign into your Parent account at <a href="https://app.seesaw.me">https://app.seesaw.me</a>
- 2. Click on your Profile Icon on the top left
- 3. Click on the Gear Icon
- 4. Click on Account Settings
- 5. Click on Download Journal Archives
- 6. Click on the Download Zip button to download the archive to your computer.

\*For a French translation of these instructions, click here.

**Step 1:** Sign into your parent account at <u>https://app.seesaw.me</u>.

Step 2: Click on your Profile Icon on the top left

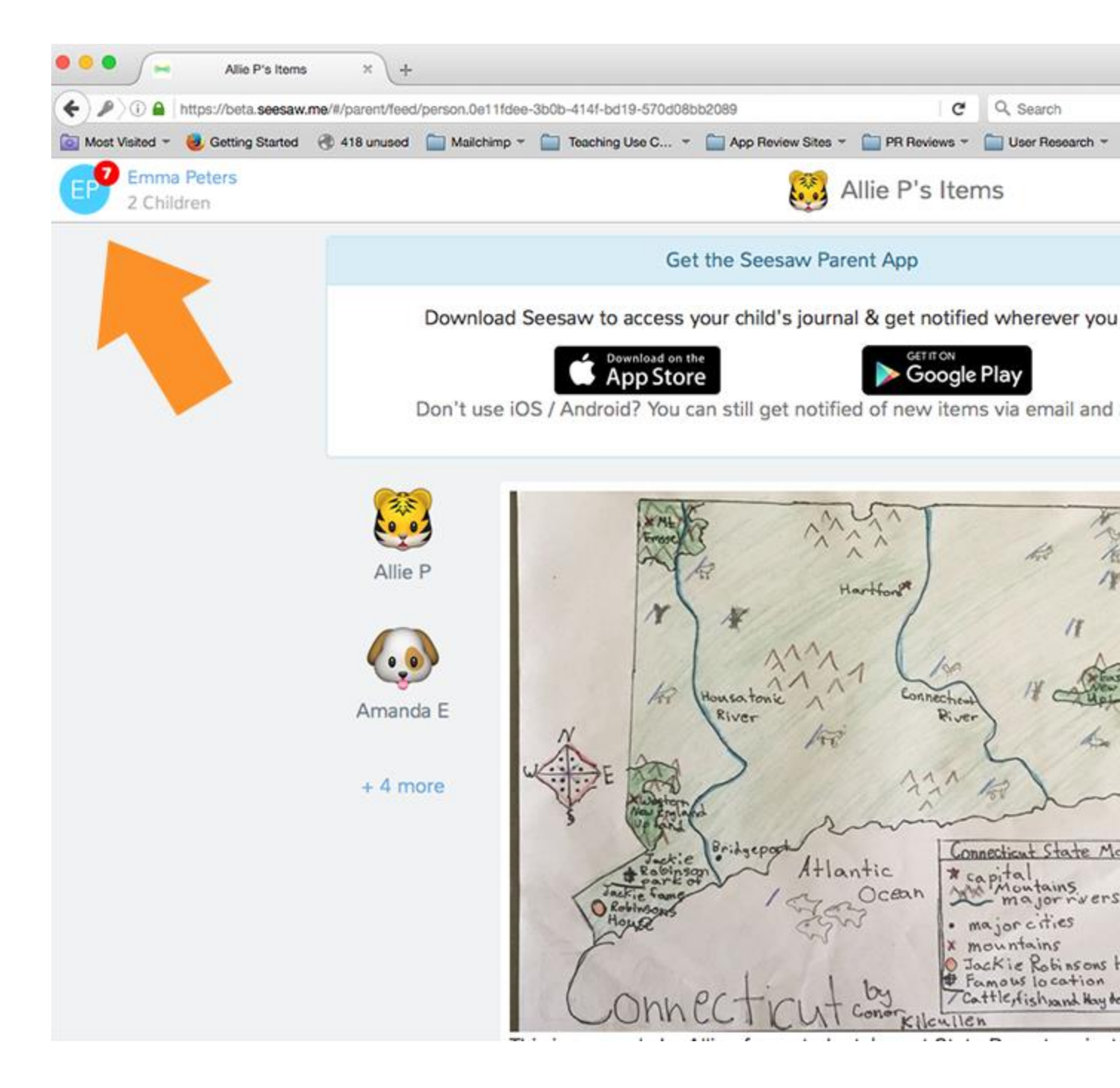

Step 3: Click on the Gear Icon

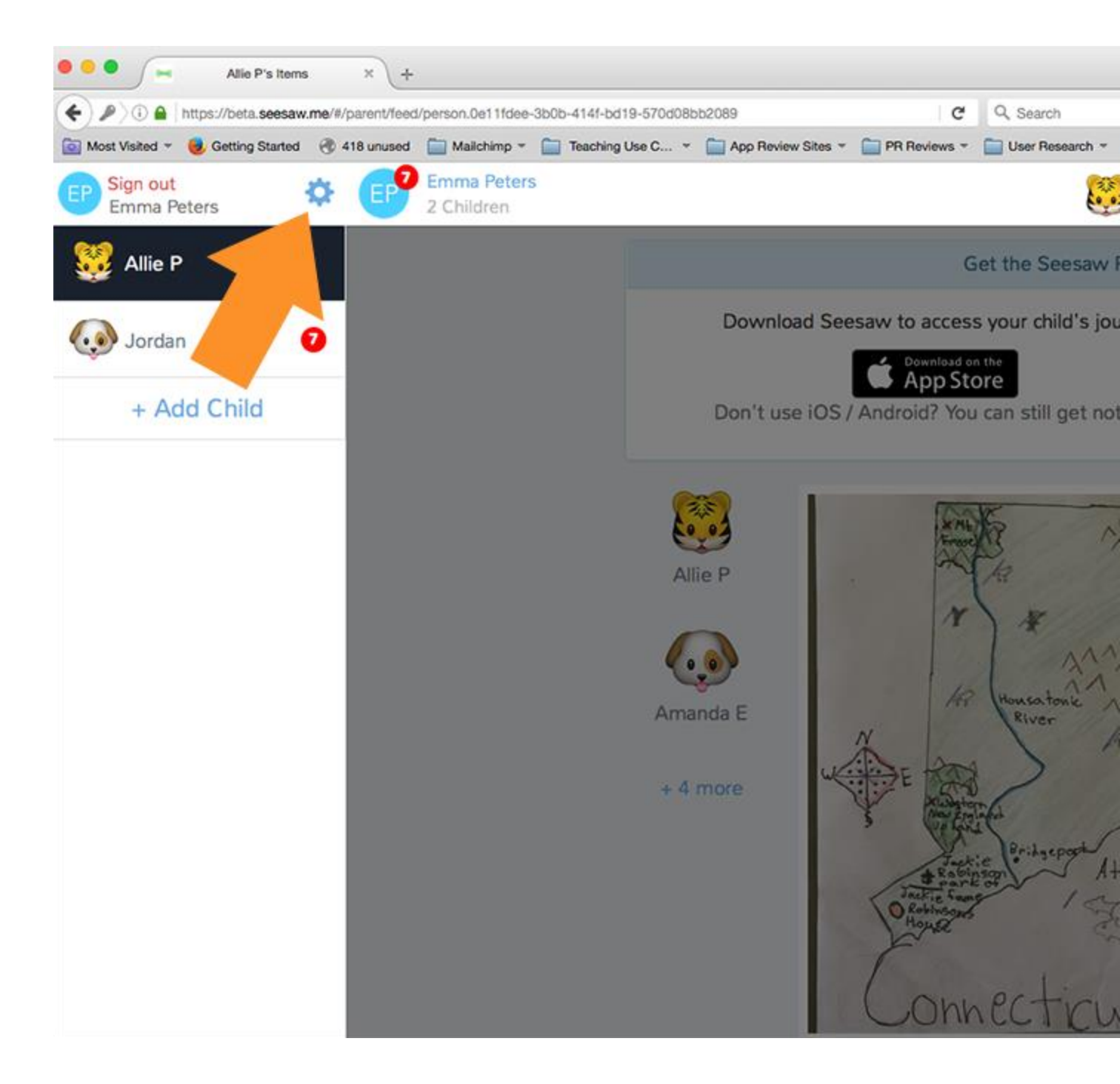

Step 4: Click on Account Settings

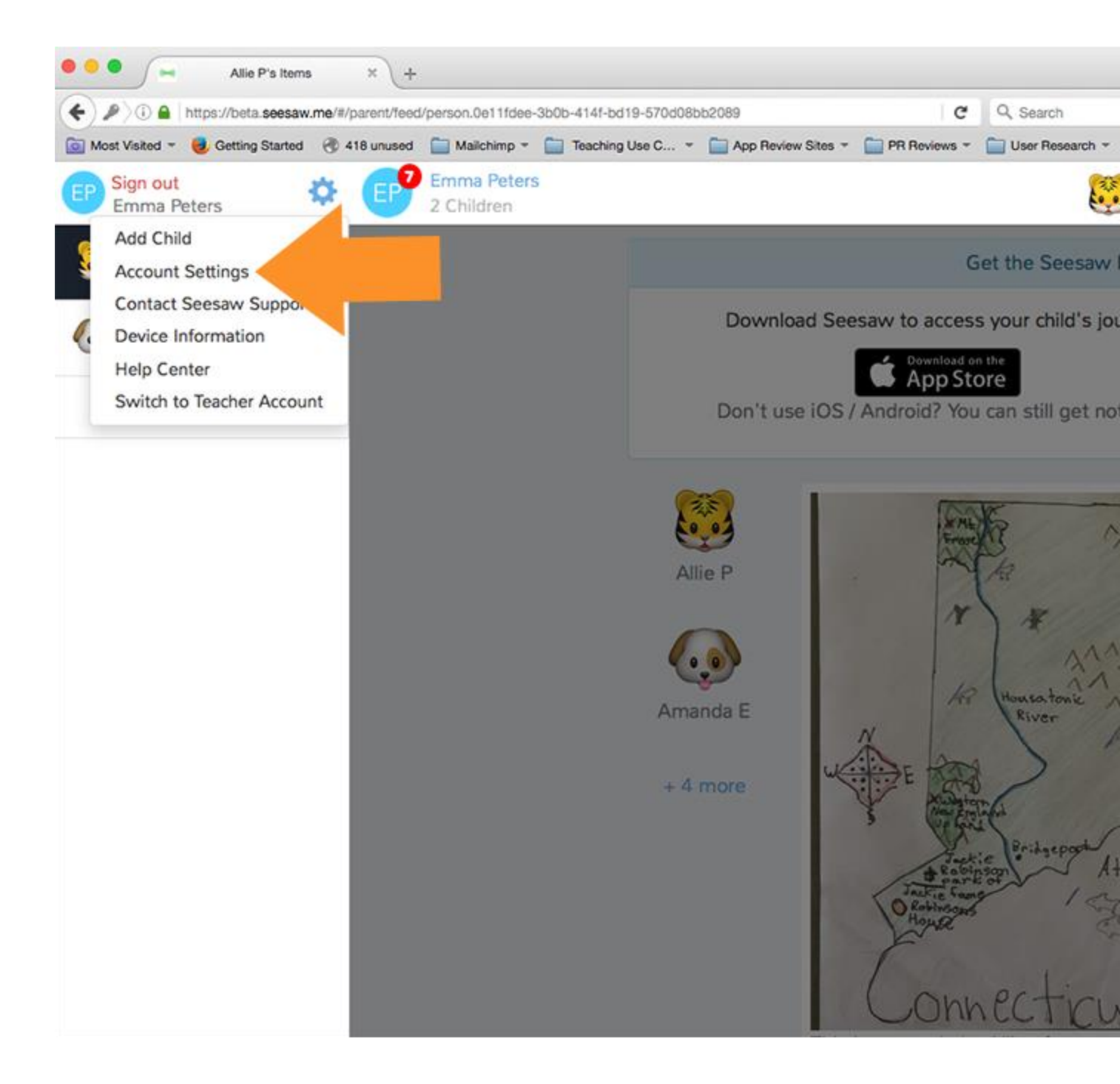

Step 5: Scroll down and click on Download Journal Archives

| Account Settings × +                              |                 |                                 |                        |              |                 |  |
|---------------------------------------------------|-----------------|---------------------------------|------------------------|--------------|-----------------|--|
| (i) a https://app.seesaw.me/#/account_settings    |                 |                                 |                        | C            | Q, Search       |  |
| 🔯 Most Visited 👻 😼 Getting Started 🛞 418 unused 📔 | 🗋 Mailchimp 👻 🚞 | Teaching Use C                  | * 📄 App Review Sites * | PR Reviews * | User Research 👻 |  |
| EPP Emma Peters<br>2 Children                     |                 |                                 | Emma Peter             | s: Account S | Settings        |  |
|                                                   |                 |                                 |                        |              |                 |  |
|                                                   | Emai            | Email: emily+parent91@shadowpup |                        | /puppet.co   |                 |  |
|                                                   | Phon            | e:                              |                        |              | Phone           |  |
|                                                   | Passy           | word                            |                        |              | >               |  |
|                                                   | Class N         | Class Notifications             |                        |              |                 |  |
|                                                   | Emai            | Email notifications             |                        |              |                 |  |
|                                                   | Mobi            | Mobile notifications            |                        |              |                 |  |
|                                                   | Journa          | Journal Archives                |                        |              |                 |  |
|                                                   | Down            | Download Journal Archives >     |                        |              |                 |  |
|                                                   | Archive         | Archived Classes                |                        |              |                 |  |
|                                                   | Mana            | Manage Archived Classes >       |                        |              |                 |  |
|                                                   | Produc          | Product Updates                 |                        |              |                 |  |
|                                                   | Tips,           | tricks, and Se                  | esaw Updates           |              |                 |  |
|                                                   |                 |                                 |                        |              | Savo            |  |

**Step 6:** Click on the Download Zip button for the journal you want to download. This might take a while depending on your Internet speed and how many posts your child has in Seesaw.

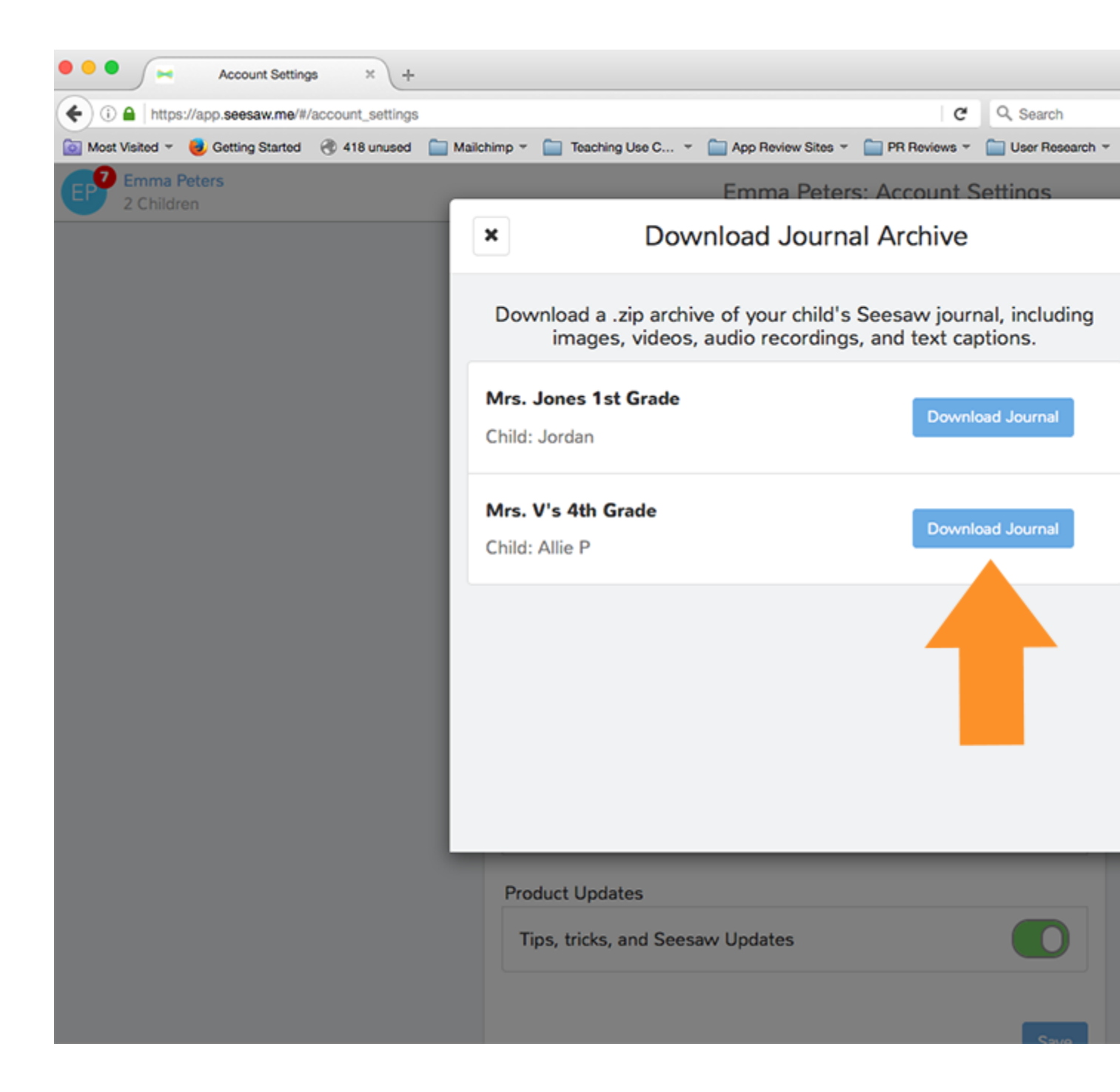

**This is what you get!** It is organized by month and then ordered by the date the post was added. You'll see an html file with a thumbnail, text notes or captions, folder names and links (if the post used the Link item type). You'll also see the original image, video or audio files.

|                                       | 2015-12-Dec                                                                                                    |                                                                                                    |                                                                                                    |
|---------------------------------------|----------------------------------------------------------------------------------------------------|----------------------------------------------------------------------------------------------------|----------------------------------------------------------------------------------------------------|
| · · · · · · · · · · · · · · · · · · · | £ 🖸 🗖                                                                                                    | ?                                                                                                    | Q Search                                                                                                    |
| Adrian's 1st grade class              | 2014-07-Jul<br>2014-08-Aug<br>2014-09-Sep<br>2014-10-Oct<br>2014-12-Dec<br>2015-01-Jan<br>2015-02-Feb<br>2015-03-Mar<br>2015-04-Apr<br>2015-06-Jun<br>2015-06-Jun<br>2015-07-Jul<br>2015-07-Jul<br>2015-08-Aug<br>2015-11-Nov<br>2015-12-Dec<br>2016-02-Feb<br>2016-03-Mar | <ul> <li>2015-12-1782</li> <li>2015-12-1758</li> <li>2015-12-1758</li> <li>2015-12-1730</li> <li>2015-12-1730</li> <li>2015-12-1783</li> <li>2015-12-1783</li> <li>2015-12-1783</li> <li>2015-12-1783</li> <li>2015-12-1783</li> <li>2015-12-1783</li> <li>2015-12-1783</li> <li>2015-12-1783</li> <li>2015-12-1764</li> <li>2015-12-1731</li> <li>2015-12-1731</li> <li>2015-12-1734</li> <li>2015-12-1734</li> <li>2015-12-1734</li> <li>2015-12-1744</li> <li>2015-12-1744</li> <li>2015-12-1744</li> <li>2015-12-1744</li> <li>2015-12-1744</li> <li>2015-12-1744</li> <li>2015-12-1744</li> <li>2015-12-1744</li> <li>2015-12-1714</li> </ul> | 29bd9.html         329bd9.jpg         5cade.html         55cade.jpg         df4a3.html         3df4a3.jpg         i43bc.html         5f43bc.jpg         i43bc.html         5f43bc.jpg         i43bc.html         off58e.html         0fff58e.jpg         19002.html         319002.jpg         o78b7.html         ab78b7.jpg         o78b7.html         ab78b7.jpg         o78b7.html         ab78b7.jpg         o78b7.html         ab78b7.jpg         o78b7.html         ab78b7.jpg         o78b7.html         ab78b7.jpg         o78b7.html         ab78b7.jpg         o76840.html         o76840.jpg         o1e51.html         461e51.jpg         4b1ea.html         14b1ea.jpg |
|                                       |                                                                                                    |                                                                                                    |                                                                                                    |